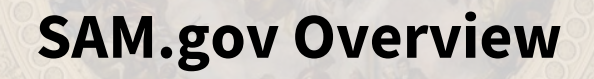

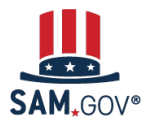

### **SAM.gov** Overview

**SAM.gov** is an official U.S. government website managed by the Integrated Award Environment (IAE), a federal office within GSA.

You can use SAM.gov to **become eligible** to bid on and receive payment for U.S. federal government contracts or apply for and receive federal financial assistance.

The government does not charge any money to register or maintain your entity registration in SAM.gov.

**Beware of misleading marketing, imposters, and phishing.** SAM.gov does not contact individuals by phone to solicit, review, or make awards. Never share your SAM.gov account email and password.

### SAM.gov is used for:

- **Getting a Unique Entity ID (UEI)** and **Registering** to do business with the U.S. federal government
- An entity must be registered to receive federal financial assistance. Having a UEI is not the same has having a registered UEI.

### • Searching and viewing:

- Entities
- Contract Opportunities
- Assistance Listings
- $\circ$  Exclusions
- Responsibility/Qualification records
- Wage Determinations
- Contract Data Reports

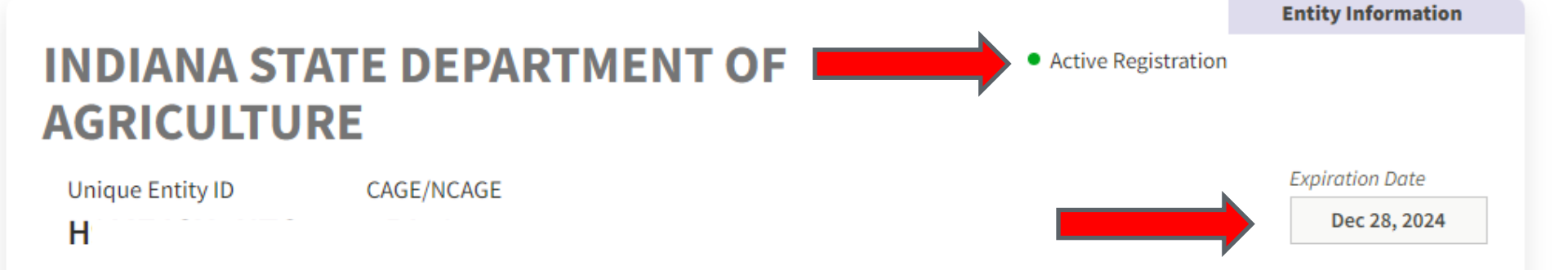

Physical Address

1 N Capitol AVE STE 600 Indianapolis, Indiana 46204-2027, United States

Purpose of Registration Federal Assistance Awards Only

Version

Current Record

Ŧ

Mailing Address

One North Capitol Suite 600 Indianapolis, Indiana 46204-2027, United States

### **Be Prepared! What Do I Need Before I Begin?**

| 01 | Review the <u>Entity Registration</u><br><u>Checklist</u> and Start Early | Entity registration requires a lot of information about<br>your organization. Find the questions you must<br>answer and documents that may be required.                            |
|----|---------------------------------------------------------------------------|----------------------------------------------------------------------------------------------------|
| 02 | Decide who will complete the registration update/renewal                  | SAM.gov will grant the the Entity Administrator role to<br>the first person who registers. This will be only person<br>with access until they <u>assign roles to other users</u> . |
| 03 | Identify backup Entity<br>Administrators                                  | You can have as many people as you want with access to view and update the entire registration. Don't get stuck in <u>this longer process</u> !                                    |

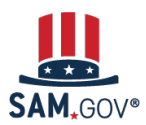

### Steps to Register Your Entity at SAM.gov

Entity Registration has many steps and **verifications** that happen both within and outside of SAM.gov.

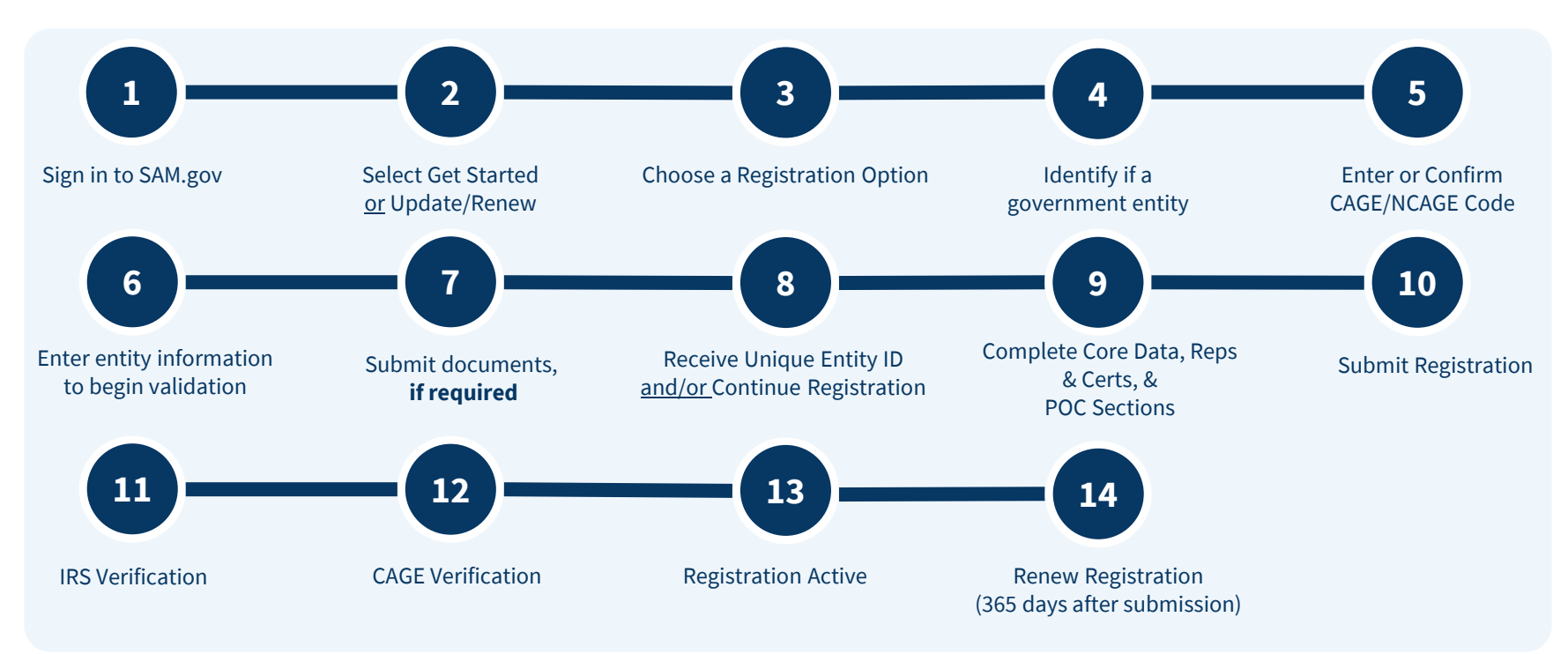

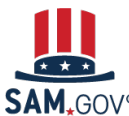

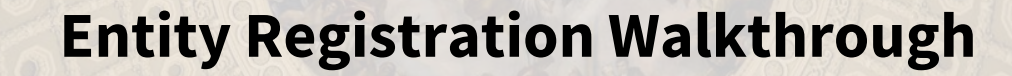

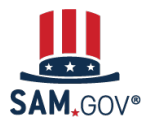

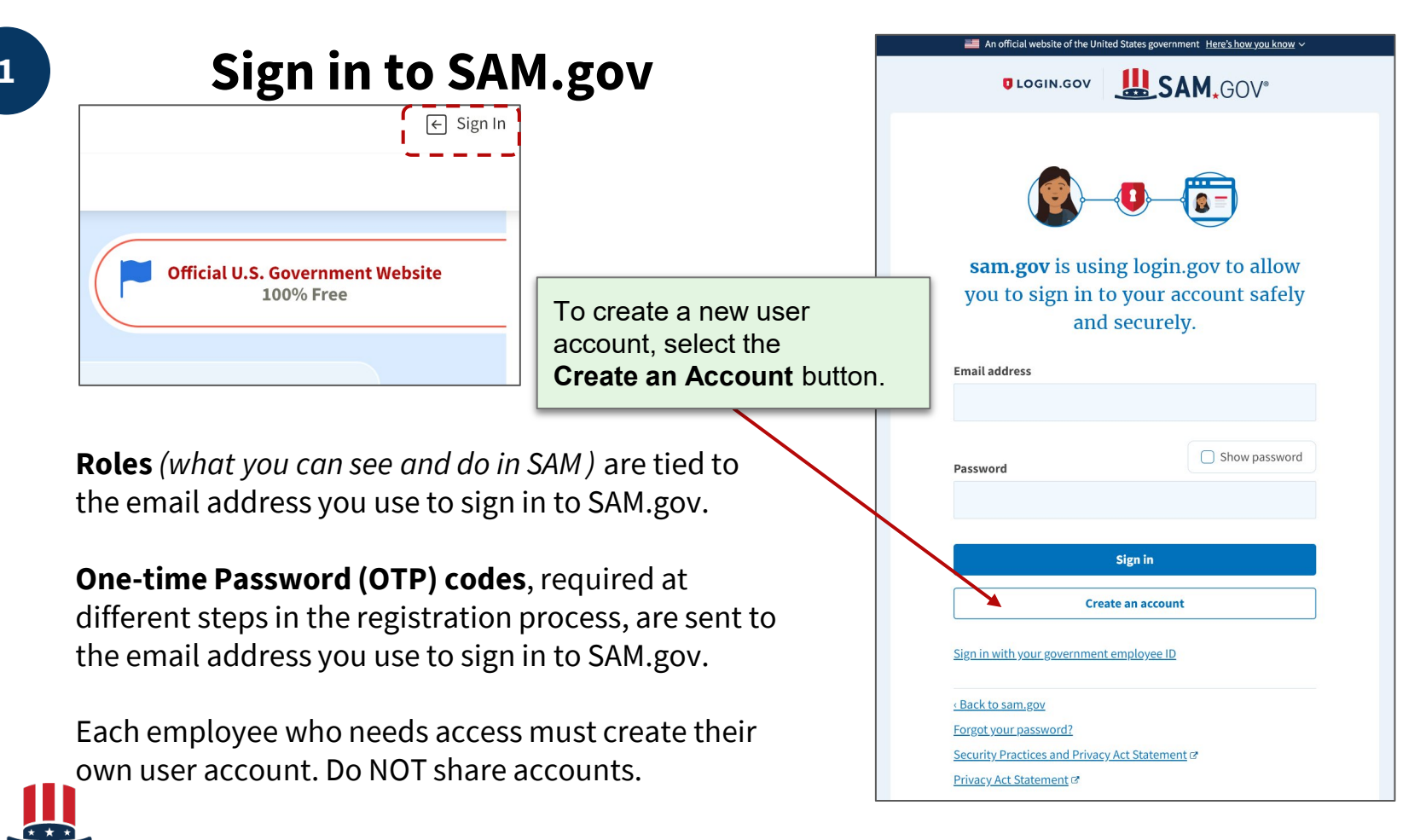

2

### **New Entity: Select Get Started**

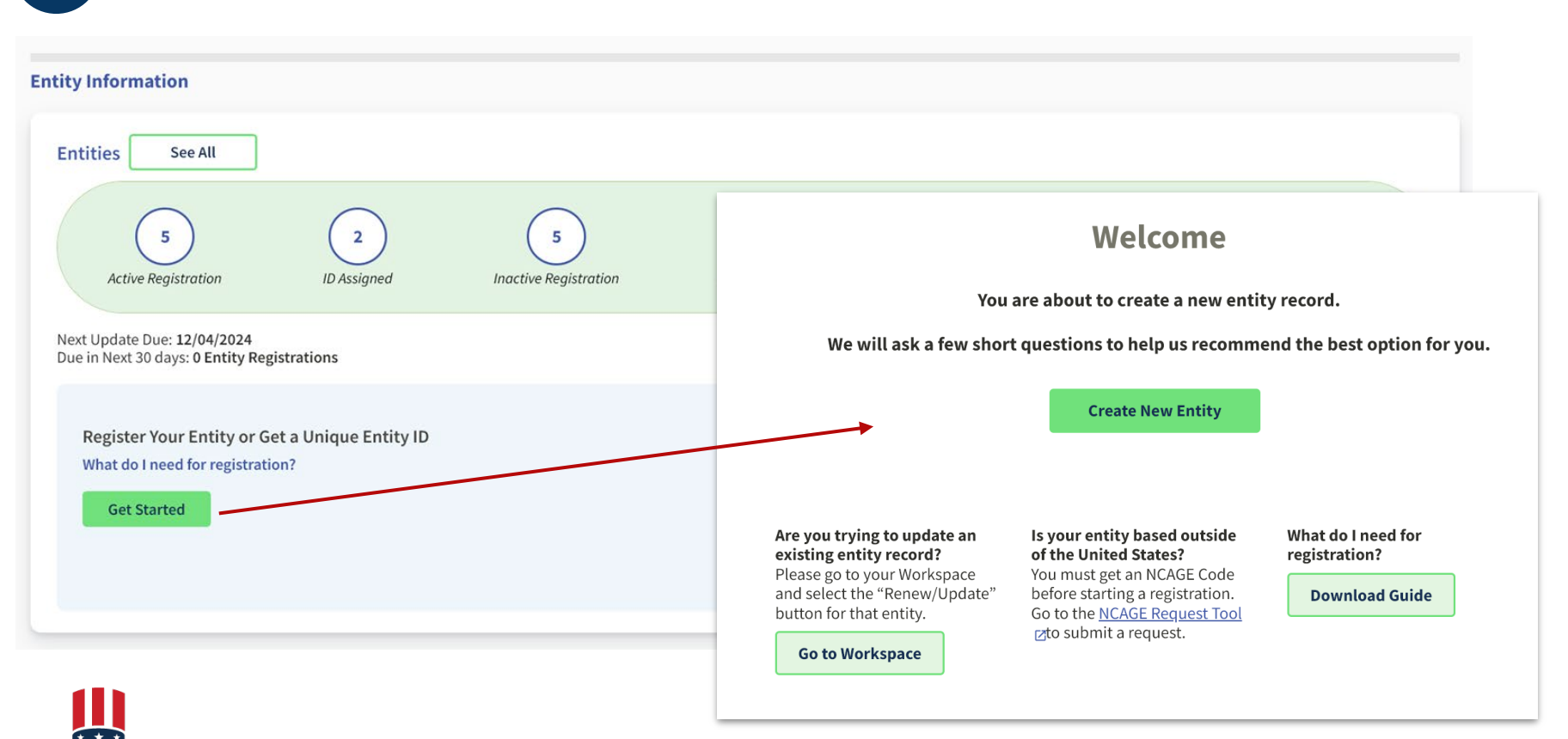

### **<u>Updating Entity</u>: Select Renew/Update**

|                                                                                                    | <b>SAM.</b> GOV*                           |                                                                                        | 🛛 Requests                                  | û Notifications   88 Workspace   ∋ Sign Out |
|----------------------------------------------------------------------------------------------------|--------------------------------------------|----------------------------------------------------------------------------------------|---------------------------------------------|---------------------------------------------|
|                                                                                                    | Home Search Data Bank Data Services Help   |                                                                                        |                                             |                                             |
|                                                                                                    | < Entity Workspace                         | Enter an entity ID, name, or keyword                                                   | Q                                           | Get Started Actions                         |
| $\cap$                                                                                                    | Show Workspace For<br>Non-Federal Entities | - < 1 of 1 >                                                                           | Results per page<br>25 •                    | Sort by<br>Expiration Date Ascending        |
| (3) (6)                                                                                                    | Non-Federal Entities                       | 107108-0071-017070                                                                     | Inactive Registration                       | Actions                                     |
| Pending ID Assignment Work in Progress Reg                                                                                | stration BioPreferred Reporting            | Unique Entity ID:                                                                      | Doing Business As: Purpose of Registration: | Exq. View Record                            |
|                                                                                                    | Service Contract Reporting                 |                                                                                        |                                             | Update                                      |
|                                                                                                    | Filter By                                  | CAGE/NCAGE:                                                                            | Physical Address:                           | Deactivate<br>View In Hierarchy             |
|                                                                                                    | Keyword                                    | ×                                                                                      |                                             |                                             |
| Renew/Update Your Entities<br>Select Renew/Update to go to your ententities.<br>Unique How to renew or update an entity 🖸 | e Entity ID:                               | <ul> <li>Inactive Registration</li> <li>Doing Business As:</li> <li>(blank)</li> </ul> | Purpose of Registration:<br>All Awards      | Expiration Date Mar 2, 2006                 |
| Renew/Update CAGE/                                                                                                    | NCAGE:                                     | Physical Address:                                                                      |                                             |                                             |
|                                                                                                    |                                            |                                                                                        |                                             |                                             |

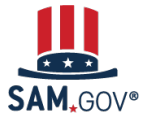

## <u>Updating Entity</u>: Renewal/Update Options

2

Your current entity registration is displayed.

Points of Contacts can be updated quickly without additional processing.

To update any other information, you must update/renew the entire entity registration.

| YOUR | ENTITY REGISTRATION                                                                                                    | INFORMATION:                                                                                                    |                                                                                                    |
|------|----------------------------------------------------------------------------------------------------|----------------------------------------------------------------------------------------------------|----------------------------------------------------------------------------------------------------|
| DOIN | NG BUSINESS AS:                                                                                                    |                                                                                                    | Active Registration                                                                                                    |
|      | QUE ENTITY ID                                                                                                    | PURPOSE OF REGISTRATION<br>FEDERAL ASSISTANCE AWARDS<br>ONLY                                                                                                    | PHYSICAL ADDRESS                                                                                                    |
| CAGE | E/NCAGE                                                                                                    | EXPIRATION DATE<br>NOV 22, 2025                                                                                                    |                                                                                                    |
| Wha  | at would you li                                                                                                    | ke to update?                                                                                                    |                                                                                                    |
| •    | I would like to up<br>Points of Contact up<br>required annual enti<br>update/renew your e<br>I would like to up<br>Updates to your enti<br>validation, which car<br>cannot make change<br>An entity registration<br>and will expire if you<br>ability to do busines: | date my Points of Contact<br>dates are effective immediately. This<br>ty renewal. If you want to update any<br>intire entity registration.<br>date/renew my entire Entity Re<br>ty registration information generally<br>in take up to ten business days. Once<br>is until the submitted registration is p<br>in must be updated / renewed every 3<br>do not renew it in time. An expired re<br>swith the federal government. | update does not replace your<br>other information, you must<br><b>rgistration.</b><br>require an IRS and CAGE<br>you submit an update, you<br>processed.<br>65 days to remain active<br>egistration may affect your |
|      | Download Your Regist                                                                                                    | ration Guide                                                                                                    |                                                                                                    |
|      |                                                                                                    |                                                                                                    | <previous next=""></previous>                                                                                                    |

### **Choose Registration Option**

| I want to do business (Select the option most relevant to you)                                                                                                    | Only select the primary source.                                                                                                    |
|----------------------------------------------------------------------------------------------------|----------------------------------------------------------------------------------------------------|
| <ul> <li>Directly with the U.S. federal government.</li> <li>With a business or other organization which receives funds directly from the U.S. federal government.</li> </ul>             | O Federal government                                                                                                    |
| O other.                                                                                                    |                                                                                                    |
| Select the answer that best fits your intentions today:                                                                                                    | O U.S. state or territory government or office                                                                                                    |
| O Provide goods or services as a federal subcontractor. ③                                                                                                    |                                                                                                    |
| O Receive a subaward under a federal grant/financial assistance program. ⑦                                                                                                    | O Local government office, i.e., of a county or a city                                                                                                    |
| Apply as a direct vendor for federal funds distributed by a government entity other than the federal government. <sup>(2)</sup>                                                           | Tribal government or office                                                                                                    |
| (e.g. state, local, tribal, territorial)                                                                                                    | A company or business                                                                                                    |
| O Apply as a grantee for federal funds distributed by a government entity other than the federal government. (?)                                                                          | Hospital system or healthcare organization (for profit or non-profit)     Non-profit organization                                                            |
| (e.g. state, local, tribal, territorial)                                                                                                    | O University or research facility (for profit or non-profit)                                                                                                 |
| Just browsing. I don't have anything specific in mind today, but might be<br>interested in future work with organizations who receive funds directly from the<br>U.S. federal government. | <ul> <li>Industry group, professional association, trade publication, etc.</li> <li>Procurement Technical Assistance Center (PTAC) or PTAC office</li> </ul> |
| O Participate in, or apply for, other programs. Please describe.                                                                                                    | O I decided on my own                                                                                                    |
| Please specify                                                                                                    | None of the above<br>Please specify                                                                                                    |
| e.g. riegioni vance                                                                                                    | e.g. Program Name                                                                                                    |
|                                                                                                    |                                                                                                    |
| 123 characters allowed                                                                                                    |                                                                                                    |

#### **Choose an Option**

### For New Entities

. . . . . . . . . . . . .

It looks like you intend to do business directly with the U.S. federal government on a procurement opportunity as a prime contractor. We recommend you choose **All Awards**.

This option also allows you to pursue financial assistance directly from the U.S. federal government.

|                                                                  |                          |                         | Recommended |
|------------------------------------------------------------------|--------------------------|-------------------------|-------------|
|                                                                  | Unique Entity ID<br>Only | Financial<br>Assistance | All Awards  |
| What you get:                                                    |                          |                         |             |
| Unique Entity ID 🕕                                               | ~                        | ~                       | ~           |
| Entity Available in Search 🛈                                     | ~                        | ~                       | ~           |
| CAGE Code 🕕                                                      | -                        | (For some entities)     | ~           |
| When you need it:                                                |                          |                         |             |
| To receive an award from someone else receiving federal funds () | ~                        | ~                       | ~           |
| To apply directly for federal grants or loans 🛈                  | -                        | ~                       | ~           |
| To bid on federal contracts (prime) 🛈                            | -                        | -                       | ~           |
| What you must complete:                                          |                          |                         |             |
| Entity Validation 🕕                                              | ~                        | ~                       | ~           |
| IRS Taxpayer Validation 🕕                                        | -                        | ~                       | ~           |
| CAGE/NCAGE Validation ()                                         | -                        | (For some entities)     | ~           |
| Level of Effort ()                                               | Lowest                   | Medium to High          | Highest     |
| Expiration ()                                                    | -                        | 1 Year                  | 1 Year      |
|                                                                  | Select                   | Select                  | Select      |

Choose an Option

#### For Updating Entities

|                                                                 | Financial<br>Assistance | All Awards        |
|-----------------------------------------------------------------|-------------------------|-------------------|
| What you get:                                                   | _                       |                   |
| Unique Entity ID 🕦                                              | ~                       | ~                 |
| Entity Available in Search 🕕                                    | ~                       | ~                 |
| CAGE Code 🕕                                                     | (For some entities)     | ~                 |
| When you need it:                                               |                         |                   |
| To receive an award from someone else receiving federal funds ① | ~                       | ~                 |
| To apply directly for federal grants or loans ()                | ~                       | ~                 |
| To bid on federal contracts (prime) 🕕                           | -                       | ~                 |
| What you must complete:                                         |                         |                   |
| Entity Validation 🕦                                             | ~                       | ~                 |
| IRS Taxpayer Validation ()                                      | ~                       | ~                 |
| CAGE/NCAGE Validation 🕕                                         | (For some entities)     | ~                 |
| Level of Effort ()                                              | Medium to<br>High       | Highest           |
| Expiration 🛈                                                    | 1 Year                  | 1 Year            |
|                                                                 | Select                  | Select            |
|                                                                 |                         | Keep your current |

SAM.GOV<sup>®</sup> System for Award Management | For People Who Make, Receive, and Manage Federal Awards

12

# <u>New Entity:</u> Identify if Entity Type is Government

#### Are you registering a government entity?

Select Yes if you are registering an official organization, department, or institution of a U.S. state, U.S. local, U.S. tribal, or foreign government.

| Ο | Yes |
|---|-----|
|   | No  |

My entity is physically located in the United States (If entity is physically located in US territory, then you can select entity located in the United States.)

My entity is not physically located in the United States

If you are unsure whether you are registering a government entity, check with your governm authorities to confirm. Each government determines for itself what qualifies as a governmer entity. Private companies with a public mission generally do not qualify.

### Do you already have a CAGE code?

The Commercial and Government Entity (CAGE) code is a five-character, alpha-numeric identifier assigned to entities located within the United States and its outlying areas by the Defense Logistics Agency (DLA) CAGE Program. All registrations go through CAGE Code assignment and validation.

The CAGE code is different from the Unique Entity ID assigned in SAM.gov. It is used by the federal government for procurement and acquisition processes, like invoicing or pre-award verification.

Yes, and I can provide:

No

× CANCEL

× CANCEL

< PREVIOUS

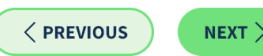

## Enter or Confirm CAGE Code

Updating entities see this screen to

| Do you already have a CAGE code?                                                                                                    | <b>New</b> entities see this screen.                                                                                         | Confirm CAGE code                                                                                                    | confirm CAGE<br>listed on the                     |
|----------------------------------------------------------------------------------------------------|----------------------------------------------------------------------------------------------------|----------------------------------------------------------------------------------------------------|---------------------------------------------------|
| The Commercial and Government Entity (CAGE) code is a five-character, alpha-<br>located within the United States and its outlying areas by the Defense Logistics <i>i</i><br>go through CAGE code assignment and validation. | umeric identifier assigned to entities<br>Agency (DLA) CAGE Program. All registrations<br>ised by the federal government for | The Commercial and Government Entity (CAGE) code is a five-character, alpha-nume<br>located within the United States and its outlying areas by the Defense Logistics Ager<br>The CAGE code is different from the Unique Entity ID assigned in SAM.gov. It is used<br>procurement and acquisition processes, like invoicing or pre-award verification. | yric id TEGISLI ALIOTI.<br>cy (DLA) CAGE Program. |
| Ves and L can provide:                                                                                                    | •                                                                                                    | LEGAL ENTITY YOU SELECTED                                                                                                    |                                                   |
| <ul> <li>No</li> </ul>                                                                                                    |                                                                                                    | RANCHO CORDOVA, CA 95742 - 6600<br>UNITED STATES                                                                                                    | E Code                                            |
| × CANCEL                                                                                                    | <previous next=""></previous>                                                                                                |                                                                                                    |                                                   |
|                                                                                                    |                                                                                                    | × CANCEL                                                                                                    |                                                   |

**U.S. entities** typically receive CAGE code from the Defense Logistics Agency (DLA) **AFTER** registering. If you already have a CAGE code which was previously assigned by the Defense Logistics Agency (DLA) you can enter it.

**Non-US entities** must obtain/update their NCAGE code using the <u>NATO NSPA NCAGE Request Tool</u> **BEFORE** they can proceed to register in SAM.gov

### **New Entity:** Begin Validation

### **Enter Entity Details:**

Details you enter should match your official documentation.

Do not enter anything in optional fields, such as Doing Business As (DBA), unless they are applicable and supported by your documentation.

|                                                                                                    | <b>New</b> entities           |
|----------------------------------------------------------------------------------------------------|-------------------------------|
| Enter Entity Information                                                                                                    | see this screen.              |
| All the following information will be used to validate your entity, unless marked as                                                                                     | optional.                     |
| Legal Business Name<br>If you are acting on behalf of a limited partnership, LLC, or corporation, your legal I<br>name you registered with your state filing office.     | business name is the          |
| Doing Business As (Optional)<br>Doing business as is the commonly used other name, such as a franchise, license n<br>Leave blank if not applicable.                      | ame, or acronym.              |
| Physical Address<br>Your physical address is the street address of the primary office or other building where your entity is lo<br>not be used as your physical address. | icated. A post office box may |
| Country                                                                                                    |                               |
| ▼                                                                                                    |                               |
| Street Address 1                                                                                                    |                               |
| Street Address 2 (Optional)                                                                                                    |                               |
|                                                                                                    |                               |
| ZIP Code                                                                                                    |                               |
| City State / Territory ①                                                                                                    |                               |
| Previous Cancel Next                                                                                                    |                               |

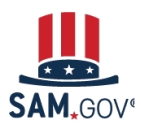

# New Entity: Begin Validation

### Confirm Entity Details:

If the entity is shown in the list, it should be selected.

Some entities may be shown, but with outdated information, like an old address.

Entities should select their entity even if some of the information isn't up to date. You will be able to request updates on the next screen.

| Review Entity Information                                                                        |                                             |  |  |  |
|--------------------------------------------------------------------------------------------------|---------------------------------------------|--|--|--|
| Review the legal entity list and select whether or not you clearly recognize an entity as yours. |                                             |  |  |  |
|                                                                                                  |                                             |  |  |  |
| Select an Option                                                                                 |                                             |  |  |  |
| O I recognize my entity in the legal entities list.                                              | O I don't recognize my entity in this list. |  |  |  |
| If some details are not correct, you can update them.                                            | Select Next to continue.                    |  |  |  |
| LEGAL ENTITIES LIST                                                                              | WHERE DO THESE RESULTS COME<br>FROM?        |  |  |  |
| Showing Top Results                                                                              |                                             |  |  |  |
| TOWN OF                                                                                          | Public authority/State/Government           |  |  |  |
| USA                                                                                              |                                             |  |  |  |
| TOWN OF                                                                                          | Public authority/State/Government           |  |  |  |
| USA                                                                                              |                                             |  |  |  |

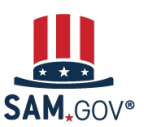

## **New Entity:** Begin Validation

# Confirm if all entity details you selected are correct or not.

If everything is correct,

the entity validates right away.

If something isn't right, select "No."

Then, on the next page, submit corrections it.

| t.                                                                                                    | Physical Address  Nor physical address of the primary office or other building where your entity is located. A post office box may not be used as your physical address.  Country  Street Address 1 |
|----------------------------------------------------------------------------------------------------|----------------------------------------------------------------------------------------------------|
| Are All of Your Entity Details Correct?         LEGAL ENTITY YOU SELECTED         Image: Selected Selected Se | onal)<br>State<br>Previous Cancel Next                                                                                                    |

**Update Entity Details** 

be able to enter your corrected information.

Doing Business As (Optional)

(blank)

Review the details for the entity you selected. Select only details you need to add or update. You will then

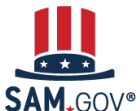

# **Updating Entity:** Begin Entity Validation

### **Confirm Entity Details.**

If everything is correct on your current registration, the entity should validate right away.\*

If something isn't right or has changed since your last update, select the second option. Then, on the next page, submit corrections.

| Review Current Registration Information above the data                                                                           | 3 |
|----------------------------------------------------------------------------------------------------|---|
| CURRENT INFORMATION: entry fields.                                                                                               |   |
| Inactive Registration                                                                                                    | l |
| Unique Entity ID CAGE/NCAGE                                                                                                    |   |
| Physical Address                                                                                                    |   |
| This is my entity's correct legal business name and address and I can provide documented proof.                                  |   |
| O This is not my entity's correct information and I can provide documented proof of our correct legal business name and address. |   |

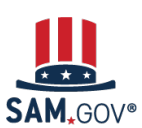

\* Entities that have not yet validated their entity details in SAM .gov since the the Entity Validation Service (EVS) was implemented in April 2022, may be required to provide documentation even if no changes are being requested to the entity details carried over from DUNS at that time. Entity Administrators can use the <u>Check Entity Status</u> tool to confirm if validation was completed.

Updating entities see

## Submit Documentation, if required

You may be required to provide documents that prove your entity name, physical address, start year. Use acceptable documents.

| Document Name                                                                                                    | Must be Less<br>Than 5 Years<br>Old? | OK for Legal<br>Business Name and<br>Physical Address? | OK for Start Year and<br>State of Incorporation?<br>(must have date) |
|----------------------------------------------------------------------------------------------------|--------------------------------------|--------------------------------------------------------|----------------------------------------------------------------------|
| Articles of Incorporation / Organization / Formation (if stamped as filed with an authority)                                                                                         | NO                                   | YES                                                    | YES                                                                  |
| Bank Statements (redact information that isn't necessary for validation)                                                                                                    | YES                                  | YES                                                    | NO                                                                   |
| Bylaws for your company (if stamped as filed with an authority)                                                                                                    | NO                                   | YES                                                    | YES                                                                  |
| Certificate of Formation / Organization (if stamped as filed with an authority)                                                                                                    | NO                                   | YES                                                    | YES                                                                  |
| City Business Tax Certificate                                                                                                    | YES                                  | YES                                                    | NO                                                                   |
| Department of Treasury IRS letter assigning your EIN                                                                                                    | NO                                   | YES                                                    | YES                                                                  |
| Department of Treasury IRS Tax Exemption Status Letter                                                                                                    | YES                                  | YES                                                    | NO                                                                   |
| "Doing-business-as" or DBA documents (if stamped as filed with an authority)                                                                                                    | NO                                   | YES                                                    | YES                                                                  |
| Driver's Licence (for sole proprietors or individuals doing-business-as only; must be non-expired and have your exact name)                                                          | non-expired                          | YES                                                    | NO                                                                   |
| IRS Form 8822-B or Form 990 for address change (filed only)                                                                                                    | NO                                   | YES                                                    | NO                                                                   |
| IRS Forms marked as received by the IRS or processed by a CPA or e-filing software (e.g. Form 1040 with schedule C for sole proprietors)                                             | YES                                  | YES                                                    | YES                                                                  |
| IRS Forms 1099 if you are the recipient (not the filer)                                                                                                    | YES                                  | YES                                                    | NO                                                                   |
| Secretary of State Certificate of Filing                                                                                                    | NO                                   | YES                                                    | YES                                                                  |
| Screenshot/PDF file of your business profile in your state's online business registry or Secretary of State website (must be current registration and must include the registry URL) | Within last 12<br>months             | YES                                                    | YES                                                                  |
| Screenshots of other websites containing your business information, including but not limited to federal websites, SAM.gov, IRS.gov, dla.CAGE.mil, etc                               | N/A                                  | NO                                                     | NO                                                                   |
| Utility Bills (water, gas, or electric only)                                                                                                    | YES                                  | YES                                                    | NO                                                                   |
| W-9                                                                                                    | N/A                                  | NO                                                     | NO                                                                   |

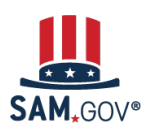

**Can I Use this Document for Entity Validation?** See whether a specific type of document is allowed. Also shows what not to attach. Get this comprehensive list of acceptable and unacceptable documents at FSD.gov: <a href="https://www.fsd.gov/gsafsd\_sp?id=kb">https://www.fsd.gov/gsafsd\_sp?id=kb</a> article view&sysparm article=KB0055230

# Submit Documentation, if required

A single document can be used for multiple requirements, if it contains all of the required information.

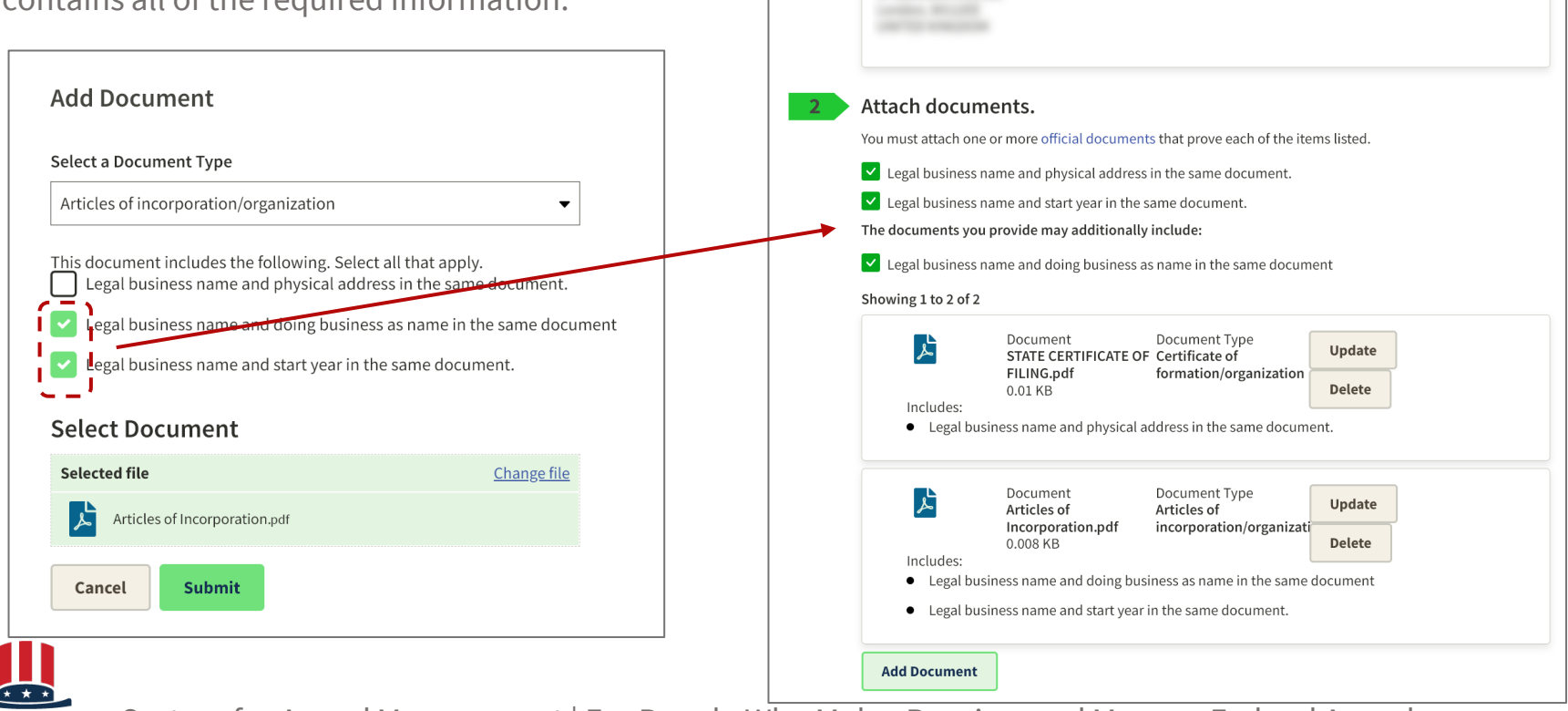

YOU ARE DOCUMENTING

Year of Incorporation

2012

# Submit Documentation, if required

Receive confirmation and wait for processing of your documents to be completed

When you submit your information, you'll be given a Federal Service Desk reference number.

You'll receive communication about the progress of your case by email from FSDsupport@gsa.gov.

Allow approx. 5 business days for processing of documents.

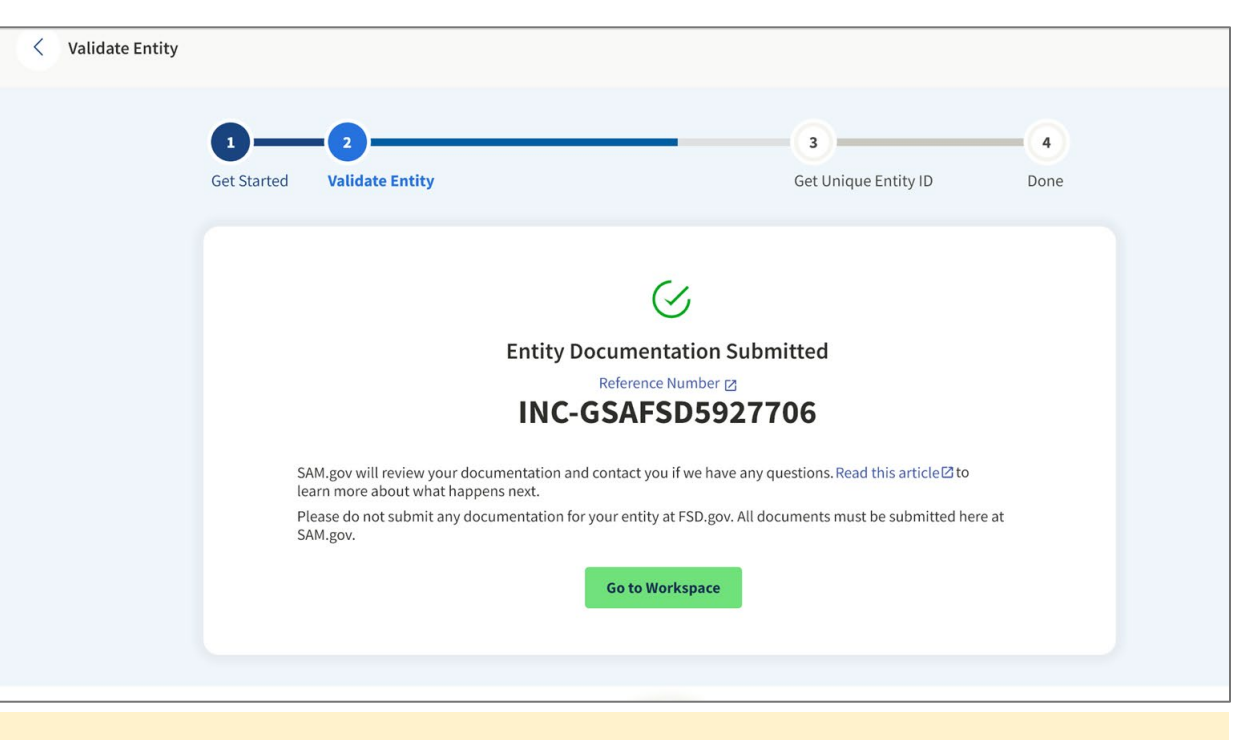

# If you don't <u>respond to a message</u> from the validation service within five business days, the ticket will close.

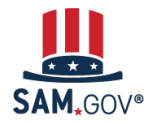

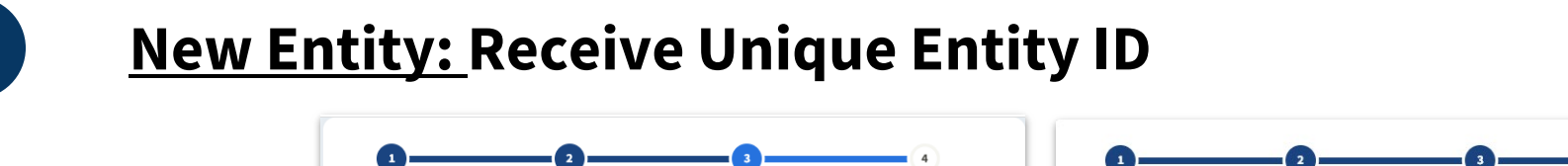

Receiving a UEI does not mean the UEI is registered. Registering the UEI requires additional steps.

8

**New entities** will see these two pages after validation is complete.

| Request U                                                                                                    | nique Entity ID                                                                                                    |                                                                                                    | Receive Uni                                                    | uue Entity ID                                                                                  |                                                                                                    |              |
|----------------------------------------------------------------------------------------------------|----------------------------------------------------------------------------------------------------|----------------------------------------------------------------------------------------------------|----------------------------------------------------------------|------------------------------------------------------------------------------------------------|----------------------------------------------------------------------------------------------------|--------------|
| You have validated                                                                                                    | d the following entity.                                                                                                    |                                                                                                    | Receive offic                                                  | que Entry ID                                                                                   |                                                                                                    |              |
| VALIDATED ENTIT                                                                                                    | Y                                                                                                    |                                                                                                    | Congratulations! You                                           | have been assigned the fo                                                                      | llowing Unique Entity ID:                                                                                               |              |
|                                                                                                    |                                                                                                    |                                                                                                    |                                                                | 1015,00                                                                                        | 111.HZ7                                                                                                    |              |
|                                                                                                    |                                                                                                    |                                                                                                    | VERIFIED SAM RECORD                                            | )                                                                                              |                                                                                                    |              |
| <ul> <li>Include in public<br/>Publicly viewable<br/>and physical addr<br/>information poses<br/>restrict the public</li> <li>If you choose to re<br/>entities or state ar<br/>However, your noi<br/>government users</li> </ul> | search<br>entity records display your record<br>ess on SAM.gov. If you feel the pub<br>s a security threat or danger to you<br>viewing of your record in SAM.gov<br>estrict your information, it will not<br>local governments who may wis<br>n-sensitive entity information rem.<br>s, Learn more about SAM.gov public | status, legal business name,<br>lic display of your entity<br>or your organization, you can<br>by deselecting the checkbox.<br>be visible to other non-federal<br>ht od ob usiness with you.<br>ains available to federal<br>c search results. | USA<br>If you now believe you<br>Otherwise select <b>Go</b> to | LLC<br>Ye<br>25<br>Wi<br>In may need to complete a full ent<br>0 Workspace to return to your w | ar of Incorporation<br>19<br>ate of Incorporation<br>sconsin<br>ity registration, select <b>Continue R</b><br>orkspace. | egistration. |
| Before requesting<br>authorized to con<br>transactions. The                                                                                                    | gyour Unique Entity ID, please cert<br>iduct transactions for this entity to<br>n select <b>Receive Unique Entity ID</b> .                                                                                                    | ify under penalty of law that you are<br>reduce the likelihood of unauthorized                                                                                                    |                                                                | Continue Registration                                                                          | Go to Workspace                                                                                                    |              |
| I certify that                                                                                                    | I am authorized to conduct transac                                                                                                    | tions on behalf of the entity.                                                                                                    |                                                                |                                                                                                |                                                                                                    |              |
|                                                                                                    |                                                                                                    |                                                                                                    |                                                                |                                                                                                |                                                                                                    |              |

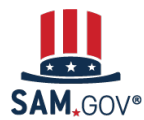

# **Updating Entity:** Continue Registration

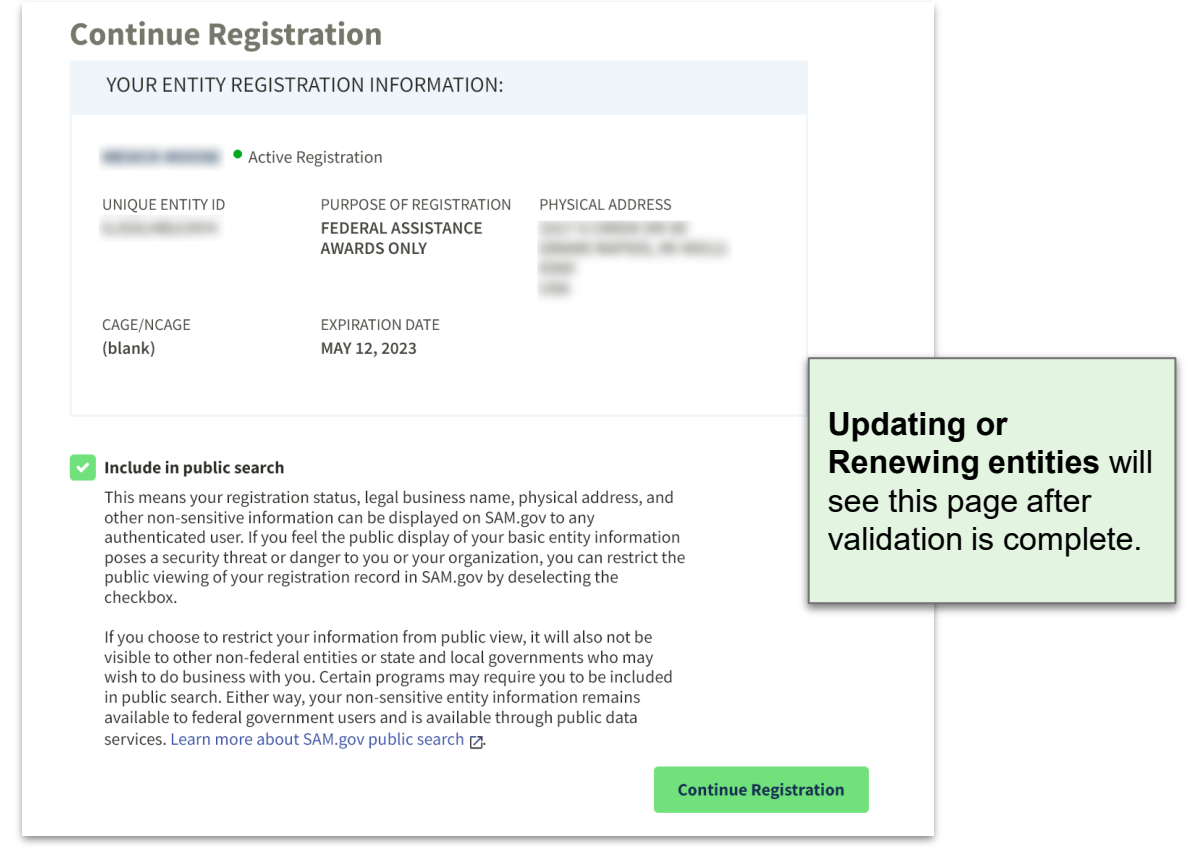

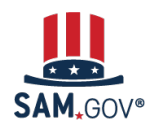

8

### **Continuing Registration after Validation**

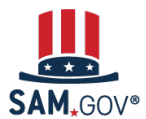

### Complete Core Data, Reps & Certs, & POC Sections

When you continue on to registration, the first page outlines the additional sections you need to complete.

| Register Entity                                                                                                    | Core Data             |          |                                              | -                 | -        |
|----------------------------------------------------------------------------------------------------|-----------------------|----------|----------------------------------------------|-------------------|----------|
| Core Data                                                                                                    | Continue Registration |          |                                              | Unique Entity ID: |          |
| Continue Registration     Business Information     CAGE or NCAGE Code     General Information     Financial Information |                       | Yo       | u have the following steps left to complete: |                   |          |
| <ul> <li>Executive Compensation<br/>Questions</li> <li>Proceedings Questions</li> <li>Review Core Data</li> </ul>       |                       | H        | Core Data                                    |                   |          |
| Representations and<br>Certifications                                                                                   |                       |          | Representations and Certifications           |                   |          |
| Points of Contact                                                                                                    |                       |          |                                              |                   |          |
| Submit Registration                                                                                                    |                       | <b>*</b> | Points of Contact                            |                   |          |
| Back to Workspace                                                                                                    | Cancel                |          |                                              |                   | Continue |

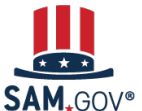

### Complete Core Data, Reps & Certs, & POC Sections

Each required field is marked with a red asterisk. The menu on the left shows the section and page you are on.

You can't jump ahead without completing each page. Once you complete a page, you can go back to a prior page.

registration.

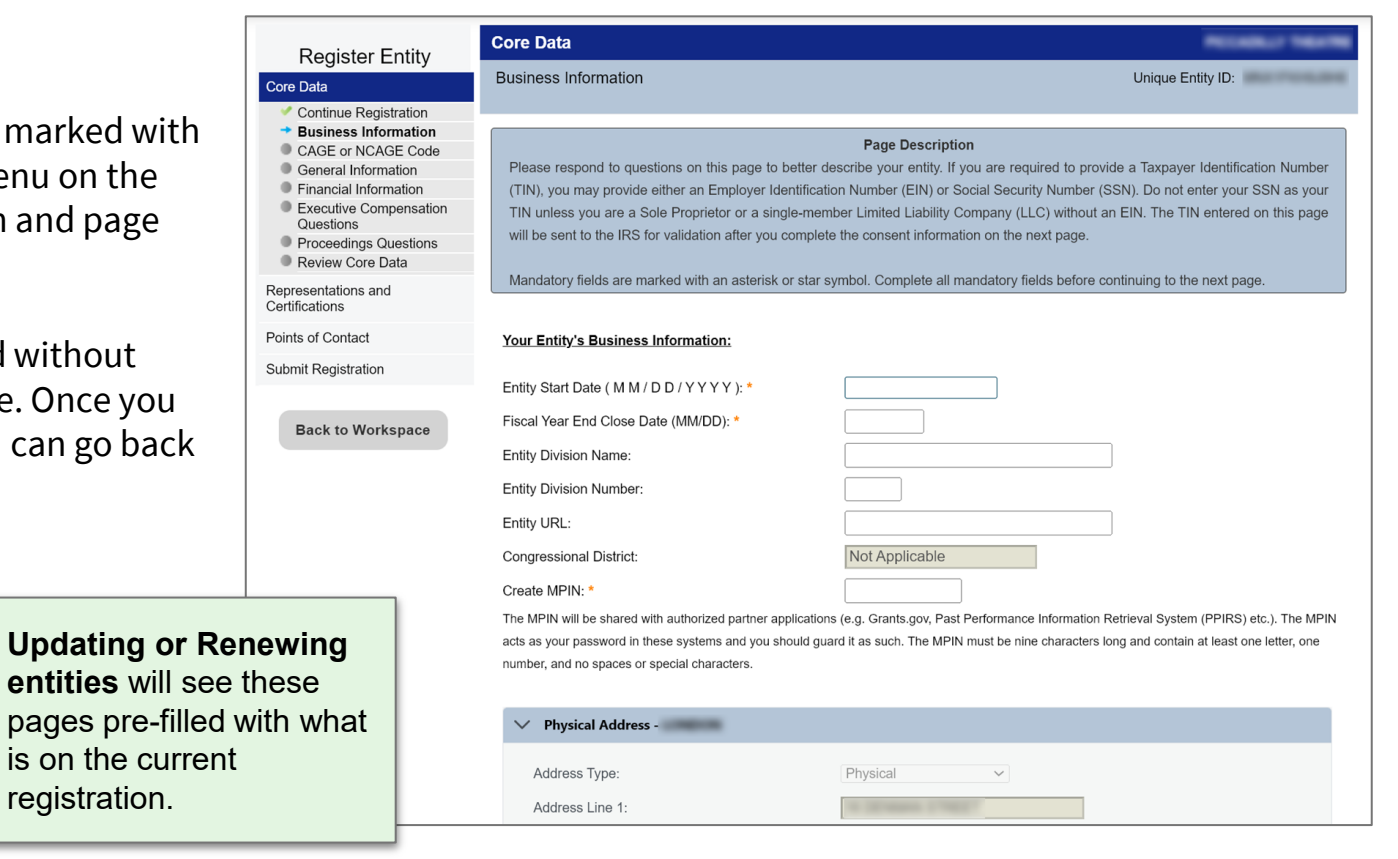

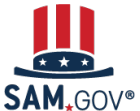

### Complete Core Data, Reps & Certs, & POC Sections

Some socio-economic status categories are self-certified, and some are SBA managed certifications. <u>See KB0067537</u>

The socio-economic statuses on the general information page of a SAM.gov entity registration are self-selected. There is no formal certification process.

For SBA managed certifications, once you complete the registration update, the certification information is automatically retrieved from SBA.

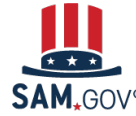

System for Award Manage

| Register Entity                          | Core Data                                                                                                    |
|------------------------------------------|----------------------------------------------------------------------------------------------------|
| Core Data                                | General Information                                                                                                    |
| Continue Update / Renewal                |                                                                                                    |
| <ul> <li>Business Information</li> </ul> | Page Description                                                                                                    |
| IRS Consent                              | Please describe the entity you are registering. Use the drop-down menus and check boxes to make your selections.                                                                                                    |
| <ul> <li>Ownership Details</li> </ul>    | Mandatory fields are marked with an asterisk or star symbol. Complete all mandatory fields before continuing to the next page.                                                                                                    |
| Predecessor Details                      |                                                                                                    |
| General Information                      | Country of Incorporation:                                                                                                    |
| Financial Information                    | State of Incorporation: *                                                                                                    |
| Executive Compensation     Questions     |                                                                                                    |
| Proceedings Questions                    | Entity Security Level: Please select a value 🗸                                                                                                    |
| Review Core Data                         | Highest Employee Security Level: Please select a value 🗸                                                                                                    |
| Assertions                               | Entity Type:                                                                                                    |
| Representations and<br>Certifications    | You categorized your entity as Socio-Economic Categories:                                                                                                    |
| Points of Contact                        | Select any socio-economic categories which reflect the current status of your entity. If applicable, your small business status will automatically                                                                                                    |
| Small Business Certification             | Institution Type:<br>Description and the application of the provide and the application of the provide and the application of the application of the applicatio |
| Submit Registration                      | Not Apolicable registration and displayed in the Representations and Certifications portion of this registration.                                                                                                    |
|                                          | Small Business Joint Venture                                                                                                    |
| Back to Workspace                        | Disadvantaged Business Er 🗹 Veteran-Owned Business                                                                                                    |
|                                          | Is your entity certified by a sta 🛛 Service-Disabled Veteran-Owned Business                                                                                                    |
|                                          | No Service-Disabled Veteran-Owned Business Joint Venture                                                                                                    |
|                                          | ✓ Women-Owned Business                                                                                                    |
|                                          | Native American Entity Type 🥑 Women-Owned Small Business                                                                                                    |
|                                          | If your organization is a Feder Women-Owned Small Business (WOSB) Joint Venture eligible under the WOSB Program                                                                                                    |
|                                          | Z Economically Disadvantaged Women-Owned Small Business (EDWOSB) Joint Venture                                                                                                    |
|                                          | American Indian Owned 2 Community Development Corporation Owned Firm                                                                                                    |
|                                          | Indian Tribe (Federally R<br>Minority-Owned Business                                                                                                    |
|                                          | Native Hawaiian Organiz     Asian-Pacific American Owned                                                                                                    |
|                                          | Tribally Owned Firm Subcontinent Asian (Asian-Indian) American Owned                                                                                                    |
|                                          | Black American Owned                                                                                                    |
|                                          | Organization Factors: Hispanic American Owned                                                                                                    |
|                                          | Lo one or more or trace organ                                                                                                    |
|                                          | for your next selection. Indian Economic Enterprise                                                                                                    |
|                                          | Not Applicable O Individual or concern, other than one of the preceding                                                                                                    |

9

### Complete Core Data, <u>Reps & Certs</u>, & POC Sections

**Representations & Certifications** 

(Reps & Certs) for the Financial **Assistance** registration option are a single page with all the Reps & Certs in a numbered list.

Review each one and certify at the bottom of the page.

|                                  | Register Entity                                            | Representations and Certifications                                                                                                    |
|----------------------------------|------------------------------------------------------------|----------------------------------------------------------------------------------------------------|
|                                  | Core Data                                                  | Financial Assistance Response Unique Entity ID:                                                                                                    |
|                                  | Representations and                                        |                                                                                                    |
|                                  | Certifications                                             | Page Description                                                                                                    |
| ntations & Certifications        | <ul> <li>Financial Assistance</li> <li>Response</li> </ul> | This page provides a common set of certifications and representations required by Federal statutes or regulations in accordance with the<br>grapts guidance under Title 2 of the Code of Federal Pegulations (2 CEP 200 208 Certifications and Representations). If you intend to                                 |
| Certs) for the <b>Financial</b>  | Points of Contact                                          | apply for, or are already a recipient of a Federal grant or agreement, you must agree to the following grants certifications and                                                                                                    |
|                                  | Submit Registration                                        | representations.                                                                                                    |
| ce registration option are       |                                                            | You are required to keep these grants certifications and representations current, accurate, and complete as part of your entity                                                                                                    |
| page with all the Reps &         | Back to Workspace                                          | registration in SAM. Note, these may not include all federal requirements that apply to your project or program. Federal assistance<br>awarding agencies will notify you if they require additional certifications. If you have questions, please contact the awarding agency as                                  |
|                                  |                                                            | applicable.                                                                                                    |
| a numbered list.                 |                                                            | Mandatory fields are marked with an asterisk or star symbol. Complete all mandatory fields before continuing to the next page.                                                                                                    |
|                                  |                                                            |                                                                                                    |
| ach one and certify at the       |                                                            | Does wish to apply for a Federal financial assistance project or program, or is currently the<br>recipient of funding under any Federal financial assistance project or program?*                                                                                                    |
| actione and certify at the       |                                                            | <ul> <li>Yes</li> </ul>                                                                                                    |
| of the page.                     |                                                            | ○ No                                                                                                    |
|                                  |                                                            | Issue Financial Assistance General Certifications and Representations                                                                                                    |
|                                  |                                                            | As the duly authorized representative of the , I certify that :                                                                                                    |
|                                  |                                                            | 1. Has the legal authority to apply for Federal assistance and the institutional, managerial and financial capability to ensure proper planning,                                                                                                    |
|                                  |                                                            | management, and completion of any financial assistance project covered by this Certifications and Representations document (See 2 C.F.R.<br>§200.113 Mandatory disclosures, 2 C.F.R. §200.214 Suspension and debarment, OMB Guidance A- 129, "Policies for Federal Credit<br>Programs and Non-Tax Receivables "); |
|                                  |                                                            | 2. Will give the awarding agency, the Comptroller General of the United States and, if appropriate, the State, through any authorized                                                                                                    |
|                                  |                                                            | representative, access to and the right to examine all records, books, papers, or documents related to the award; and will establish a proper<br>accounting system in accordance with generally accepted accounting standards or agency directives (See 2 C.F.R. \$200.302 Financial                              |
|                                  |                                                            | Management and 2 C.F.R. §200.303 Internal controls);                                                                                                    |
|                                  |                                                            | <ol> <li>Will disclose in writing any potential conflict of interest to the Federal awarding agency or pass through entity in accordance with applicable<br/>Federal awarding agency policy (See 2 C F R \$200 112 Conflict of interest);</li> </ol>                                                              |
|                                  |                                                            | 4. Will comply with all limitations imposed by annual appropriation acts;                                                                                                    |
|                                  |                                                            | 5. Will comply with the U.S. Constitution, all Federal laws, and relevant Executive guidance in promoting the freedom of speech and religious                                                                                                    |
| Custom for Augurd Management F   |                                                            | inverty in the autimitistration or rederanity-funded programs (See 2 C.F.K. §200.300 Statutory and national policy requirements and 2 C.F.K.<br>§200.303 Internal controls);                                                                                                    |
| System for Award Management   Fq |                                                            | 6. Will comply with all applicable requirements of all other Federal laws, executive orders, regulations, and public policies governing financial                                                                                                    |

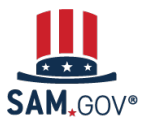

### Complete Core Data, <u>Reps & Certs</u>, & POC Sections

For entities registered for **All Awards** (i.e., bidding on contracts), Reps & Certs are more that 40 questions split across four sections.

9

We recommend you <u>download</u> <u>the registration checklist</u> to read the questions in advance and prepare your responses.

| Register Entity                                                                   | Representations and Certifications                                                                                                    |            |
|-----------------------------------------------------------------------------------|----------------------------------------------------------------------------------------------------|------------|
| Core Data                                                                         | FAR Response 1 Unique Entity ID:                                                                                                    |            |
| Assertions                                                                        |                                                                                                    |            |
| Representations and<br>Certifications<br>FAR Response 1                           | Page Description Please answer the following questions related to the Federal Acquisition Regulation (FAR). There are four pages of questions. This is the first. Each question is designed to complete a specific FAR provision. The direct link to each provision follows the question. Selecting the FAR reference will open a new window and take you to the full text of the provision. | 5          |
| <ul><li>FAR Response 2</li><li>FAR Response 3</li></ul>                           | All questions are mandatory. You will review your answers in the context of the FAR provisions at the end of this section.                                                                                                    |            |
| FAR Response 4     Architect-Engineer     Response                                |                                                                                                    |            |
| <ul> <li>Defense Response</li> <li>Review FAR/DFARS<br/>Reps and Certs</li> </ul> | Who are the person(s) within responsible for determining prices offered in bids/proposals? (FAR 52.203-2)                                                                                                    |            |
| <ul> <li>Financial Assistance<br/>Response</li> </ul>                             | Add New Person                                                                                                    | 1          |
| Points of Contact<br>Small Business Certification                                 | 2. Does have other plants/facilities at different addresses routinely used to perform on contracts? (FAR 52.214-14, 52.215-6)     No                                                                                                    | <u>FAR</u> |
| Back to Workspace                                                                 | If yes, please provide the following: Place of Performance (Address) of the Other Plants/Facilities, Name(s) of Owner and Operator of Plant/Facilities (Street, Address, City, County, State, Zip Code) Add New Plant/Facilities                                                                                                    | f<br>/     |
|                                                                                   | 3. TIN is on file. ( <u>FAR 52.204-3</u> , <u>FAR 52.212-3</u> )                                                                                                    |            |
|                                                                                   | For products designated by the Environmental Protection Agency and provided by , does the percentage of recovered material content meet the applicable EPA guidelines? ( <u>FAR 52.223-4</u> , <u>FAR 52.223-9</u> )     Vendor will provide information with specific offers to the Government ✓                                                                                            |            |
|                                                                                   | Cancel Previous Save and Continue                                                                                                    |            |

### Complete Core Data, Reps & Certs, & POCs Sections

Register En

Back to Worksr

Core Data
Representations and
Certifications
Points of Contact
POC Details
Submit Registration

### Points of contact (POCs) are required for accounts

receivable, electronic business, and government business.

Be sure to enter POCs who have access to the entity record and are authorized to answer questions and make decisions about your entity.

Adding a POC does **not** give them a role in SAM.gov. The person who first registers the entity gets the Entity Administrator role and can grant roles to others from their Workspace (unless they are a registration service provider).

| tv  | Points of Contact                                                                                           | NECODELY THEAT                                                                      |
|-----|----------------------------------------------------------------------------------------------------|-------------------------------------------------------------------------------------|
| ity | POC Details                                                                                                 | Unique Entity ID:                                                                   |
|     |                                                                                                    |                                                                                     |
|     |                                                                                                    | Page Description                                                                    |
|     | Please enter the requested information. Based on you been filtered to provide you only the required POC Typ | r answers provided during the registration process, the "POC Type" list has<br>ses. |
|     | POCs shall be employees for the actual Entity. Group                                                        | email addresses may be used, as long as they are affiliated with the Entity.        |
| ce  | Mandatory fields are marked with an asterisk or star s                                                      | mbol. Complete all mandatory fields before continuing to the next page.             |

#### Mandatory Points of Contact

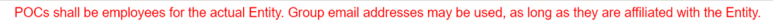

| Accounts Receivable POC            |                        |
|------------------------------------|------------------------|
| Title:                             |                        |
| First Name: *                      |                        |
| Middle Initial:                    |                        |
| Last Name: *                       |                        |
| Email: *                           |                        |
| Phone: * US or Non US Phone is man | datory                 |
| US Phone:                          | (XXX)XXX-XXXX          |
| Extension:                         | XXXXXXXX               |
| Non US Phone:                      | XXXX-XXXXXXXXXXXXXXXXX |
| US Fax:                            | (XXX)XXX-XXXX          |
| Notes:                             |                        |
|                                    | <i>k</i>               |
|                                    |                        |

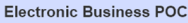

10

**Submit Registration** 

Subm

Before you can submit your registration, the system displays a summary of what you entered in each section. Review the summary to be sure everything is correct.

### Your registration is not submitted yet!

Scroll to the bottom and select "Submit."

| Register Entity                       | Submit Registration                                                                              |                                                                                                    |                                                                        | ACCURATE THE PARTY                         |
|---------------------------------------|--------------------------------------------------------------------------------------------------|----------------------------------------------------------------------------------------------------|------------------------------------------------------------------------|--------------------------------------------|
| Core Data                             | Entity Review                                                                                    | Uniq                                                                                                    | ue Entity ID:                                                          | NOTE CAR AND                               |
| Representations and<br>Certifications |                                                                                                  |                                                                                                    |                                                                        |                                            |
| Points of Contact                     | You have completed all sectio                                                                    | Page Description<br>ns of your entity's registration in SAM.gov. Please<br>a changed to the appropriate continue. If you are a                    | e verify the information on this pa                                    | age is correct before                      |
| Submit Registration                   | continuing. Select Eult to make                                                                  | s changes to the appropriate sections. If you are s                                                                                               |                                                                        | ed, select Submit.                         |
| Entity Review                         | When you select Submit, you<br>address on your account. If y<br>www.fsd.gov, U.S. toll free at 8 | must enter a One-Time Password (OTP) to con<br>ou encounter any issues, please contact our sup<br>366-606-8220, or international at 334-206-7828. | firm your identity. The OTP will b<br>oporting Federal Service Desk at | be sent to the email<br>(opens in new tab) |
| Back to Workspace                     |                                                                                                  |                                                                                                    |                                                                        |                                            |
|                                       | Unique Entity ID:                                                                                | and the same                                                                                                    |                                                                        |                                            |
|                                       | Legal Business Name:                                                                             | PECKEL/ NEW                                                                                                    | 100                                                                    |                                            |
|                                       | Doing Business As:                                                                               | (none)                                                                                                    |                                                                        |                                            |
|                                       | Core Data                                                                                        |                                                                                                    |                                                                        |                                            |
|                                       | Business & TIN Information:                                                                      |                                                                                                    |                                                                        |                                            |
|                                       | Business Information:                                                                            |                                                                                                    |                                                                        | EDIT                                       |
|                                       | Entity Start Date:                                                                               | Notes:                                                                                                    |                                                                        |                                            |
|                                       | Fiscal Year End Close                                                                            | Address Line 1:                                                                                                    | Constanting                                                            |                                            |
|                                       | Entity Division Name:                                                                            | Address Line 2:                                                                                                    |                                                                        |                                            |
|                                       | Entity Division Numbe                                                                            | City:                                                                                                    | -                                                                      |                                            |
|                                       | Entity URL:                                                                                      | State/Province:                                                                                                    |                                                                        |                                            |
|                                       | Congressional District                                                                           | Country:                                                                                                    | ALC: NOT THE OWNER OF THE OWNER                                        |                                            |
|                                       | Physical Address:                                                                                | ZIP/Postal Code:                                                                                                    |                                                                        |                                            |
|                                       | Address Line 4                                                                                   |                                                                                                    |                                                                        |                                            |

By submitting this registration, you are certifying the information is accurate and complete. Knowingly providing false or misleading information may result in criminal prosecution under Section 1001, Title 18 of the United States Code. Criminal Penalties could include imposition of a fine, imprisonment, or both. You may be subject to other penalties as well, including, but not limited to, administrative remedies, such as suspension and debarment; ineligibility to participate in programs conducted under the authority of the Small Business Act; or civil liability under the False Claims Act.

You must enter a one-time password to complete the submission.

The password will go to your SAM.gov account email address.

| Data Services H                                            | lelp                                                                                                    |                                                                                                    | _                                                                                               |
|------------------------------------------------------------|----------------------------------------------------------------------------------------------------|----------------------------------------------------------------------------------------------------|-------------------------------------------------------------------------------------------------|
| Register Entity<br>Core Data                               | Submitting Entity Registratio                                                                                                    | n                                                                                                    | Receipt Traces                                                                                  |
| Representations and<br>Certifications<br>Points of Contact | To submit your registration, request a one-time p<br>account. Please note it may take a few minutes<br>this entity until you have successfully submitted | bassword (OTP) to be sent to the email address on your<br>to receive the email. Do not perform any other actions with<br>your OTP. | on this page is correct before                                                                  |
| Submit Registration Entity Review Back to Workspace        | Cancel                                                                                                    | Send Password                                                                                                    | ation entered, select Submit.<br>OTP will be sent to the email<br>be Desk at (opens in new tab) |
| Buck to Hornspuce                                          | Unique Entity ID:                                                                                                    | March Property and                                                                                                    | -                                                                                               |
|                                                            | Legal Business Name:                                                                                                    | PROVIDE L'INDIANE                                                                                                    |                                                                                                 |
|                                                            | Doing Business As:                                                                                                    | (none)                                                                                                    |                                                                                                 |
|                                                            | Core Data                                                                                                    |                                                                                                    |                                                                                                 |
|                                                            | Business & TIN Information:                                                                                                    |                                                                                                    | *                                                                                               |
|                                                            | Business Information:                                                                                                    |                                                                                                    | EDIT                                                                                            |
|                                                            | Entity Start Date:                                                                                                    | 01/01/2012                                                                                                    |                                                                                                 |
|                                                            | Fiscal Year End Close Date:                                                                                                    | 12/31                                                                                                    |                                                                                                 |
|                                                            | Entity Division Name:                                                                                                    |                                                                                                    |                                                                                                 |
|                                                            | Entity Division Number:                                                                                                    |                                                                                                    |                                                                                                 |
|                                                            | Entity URL:                                                                                                    |                                                                                                    |                                                                                                 |

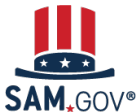

10

10

### **Submit Registration**

Your registration has been successfully **submitted** when you see this page. It will read, "Registration Submitted -Confirmation" at the top.

You will also receive an email confirming your entity registration was successfully submitted.

Once you submit, it can take up to 15 business days for your registration to process with the IRS and then DLA CAGE.

|                                                            | Submit Registration                                                                                                    | WITH MALE I                                                                                                    | -                        |
|------------------------------------------------------------|----------------------------------------------------------------------------------------------------|----------------------------------------------------------------------------------------------------|--------------------------|
| Register Entity<br>Core Data                               | Confirmation Page                                                                                                    | Unique Entity ID:                                                                                                    | -                        |
| Representations and<br>Certifications                      |                                                                                                    |                                                                                                    |                          |
| Points of Contact                                          |                                                                                                    | Registration Submitted - Confirmation<br>Fri Nov 25 13:57:55 EST 2022                                                                                                    |                          |
| Submit Registration  Full Entity Review  Confirmation Page | You successfully submitted your entity registration<br>complete. This process is entirely FREE to you.<br>your registration.                                                              | on. This registration record will remain in Submitted status until all external validation:<br>It is FREE to register and maintain your registration in SAM. It is FREE to get help w                                                                                                    | s are<br>ith             |
|                                                            | What happens next?                                                                                                    |                                                                                                    |                          |
|                                                            | 1 If you provided a Taxpayer Identification<br>and Taxpayer Name. This could take tw                                                                                                    | Number (TIN), the Internal Revenue Service (IRS) will conduct a validation of your<br>o business days. You will get an email from @sam.gov when that review is complete                                                                                                    | TIN<br>9.                |
|                                                            | 2 Your registration will then be sent to the<br>system for assignment or validation of y<br>the DLA CAGE team can take up to ten<br>that review is complete.                              | Defense Logistics Agency (DLA) Commercial and Government Entity (CAGE) Code<br>our CAGE Code. This also is a FREE service. This step averages two business days<br>business days, or longer, in peak periods. You will get an email from @sam.gov whe                                                                                                    | s, but<br>en             |
|                                                            | If the DLA CAGE team has any question<br>(POC) via email. The email will come fr<br>away to any requests from an @dla.mil<br>your registration status changed to Wor<br>CAGE to continue. | ns, they will contact the individual you listed as the Government Business Point of Cc<br>om an @dla.mil address. Please tell your Government Business POC to respond rigi<br>email. If a timely response is not received, your registration will be returned to SAM<br>k in Progress. You will have to resubmit and provide the requested information to DL | ontact<br>ht<br>and<br>A |
|                                                            | 4 You will get an email from @sam.gov w<br>are waiting, select Check Status on the                                                                                                    | hen your registration passes these external validations and becomes Active. While y<br>SAM.gov homepage to see where your registration is in the review process.                                                                                                    | ou                       |
|                                                            | 5 Remember, it is FREE to register and n<br>in .gov or .mil, be cautious. If you get ar<br>cautious. These parties do not represer                                                        | naintain your registration in SAM. If you get an email from any address that does not<br>n email, text message, or phone call asking for money or payment of any amount, be<br>t the U.S. government. You engage third party vendors at your own risk.                                                                                                    | end<br>very              |
|                                                            | 6 You can get FREE help with your regist<br>located in the U.S. and its outlying area<br>(PTAC), an official resource for governm                                                         | ration by contacting our supporting <u>Federal Service Desk (FSD)</u> , In addition, if you ar<br>s, you can get FREE support from your local Procurement Technical Assistance Cen<br>nent contracting assistance. Check the <u>PTAC website</u> to locate your closest PTAC.                                                                                | re<br>ter                |
|                                                            | Select Back to Workspace to be navigate                                                                                                    | d to your Workspace where you can view your entity record and print or save a PDF.                                                                                                    |                          |
|                                                            |                                                                                                    | Back to Workspace                                                                                                    |                          |

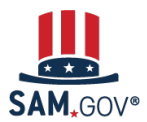

### **Required External Validations**

Your entity is not considered "Registered" until your record shows a status of "Active Registration".

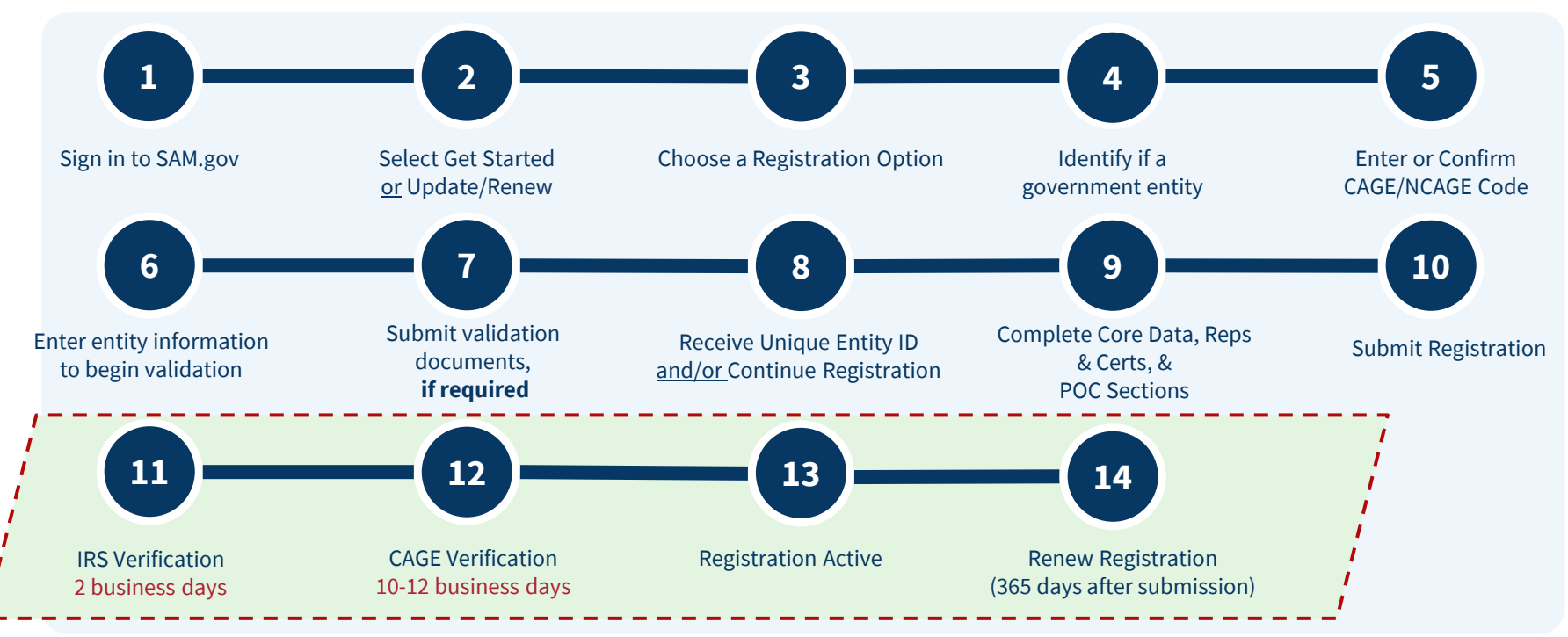

SAM,GOV®

34

# Renew the Registration (365 days after Submittal)

Use the **Check Entity Status** tool on the SAM.gov homepage.

Scheck Entity Status

### **Entity Administrators get emails**

when a registration:

- Will expire in 60 days, 30 days, and 15 days.
- Has expired on the date of expiration.
- Has been submitted successfully for review.
- Is active.

14

Documents will not be required at renewal unless the business name or address you validated changes.

| nis tool allows you to check the stat                                                                                                    | ILUS<br>tus of your entity.                                                                                                    | More About the Entity Status Tracker                                                                                        |
|----------------------------------------------------------------------------------------------------|----------------------------------------------------------------------------------------------------|----------------------------------------------------------------------------------------------------|
| Search by Unique Entity ID/CAG                                                                                                    | E O Search entities pending Unique Entity ID assignment                                                                                                    | + Getting Started with Registration                                                                                         |
| nique Entity ID                                                                                                    | CAGE Code                                                                                                    | + Entity Status Guide                                                                                                    |
|                                                                                                    | ×                                                                                                    | + Legend                                                                                                    |
|                                                                                                    | Purch Count                                                                                                    | + What if my entity fails TIN validation?                                                                                   |
|                                                                                                    | Keset Search                                                                                                    | + What if my entity fails CAGE validation?                                                                                  |
|                                                                                                    |                                                                                                    |                                                                                                    |
| ntity information                                                                                                    |                                                                                                    | + More Help                                                                                                    |
| ntity information                                                                                                    | Active Registration                                                                                                    | + More Help                                                                                                    |
| Unique Entity ID                                                                                                    | Active Registration                                                                                                    | (ou must sign in to SAM.gov                                                                                                 |
| Unique Entity ID<br>Your registration was activated or<br>year after you submitted it for pro<br>begin from your Entities Workspa                       | Active Registration  Active Registration  Acti | ← More Help<br>You must sign in to SAM.gov<br>and have a role with the entity<br>o use the tool.                            |
| Unique Entity ID<br>Your registration was activated or<br>year after you submitted it for pro<br>begin from your Entities Workspa                       | Active Registration  Active Registration  Acti | (ou must sign in to SAM.gov<br>and have a role with the entity<br>o use the tool.                                           |
| ntity Information<br>Unique Entity ID<br>Your registration was activated or<br>year after you submitted it for pro-<br>begin from your Entities Workspa | Active Registration      Active Registration      D 2023-12-06. It expires on 2024-11-20, which is one     occessing. To update or renew your registration,     ace.                                                                                                    | <ul> <li>More Help</li> <li>You must sign in to SAM.gov<br/>and have a role with the entity<br/>of use the tool.</li> </ul> |

35

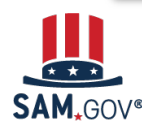